## How to access the Aqualink Portal – Casual Users

If you have booked in a session at Aqualink during COVID-19, please call the centre so we can attach your email to your account (each user needs a unique email). This will allow you to access the online portal.

Once you have supplied Aqualink with your email, please follow the instructions below.

Please ensure you are using **Google Chrome** as your internet browser.

 Visit our Aqualink website <u>www.aqualink.com.au</u> and select Membership > Member Portal

| Oaqualink           |   |                                                                                                    |
|---------------------|---|----------------------------------------------------------------------------------------------------|
| Aquatic             | > | 100                                                                                                    |
| Gym & Fitness       | > | Contraction of the local division of the local division of the loc |
| Membership          | > | Membership Options                                                                                                    |
| Sports & Activities | > | Join Online                                                                                                    |
| About Us            | > | Member Portal                                                                                                    |

2. As you are new to the portal, you will need to create a password. Click **forgot password**?

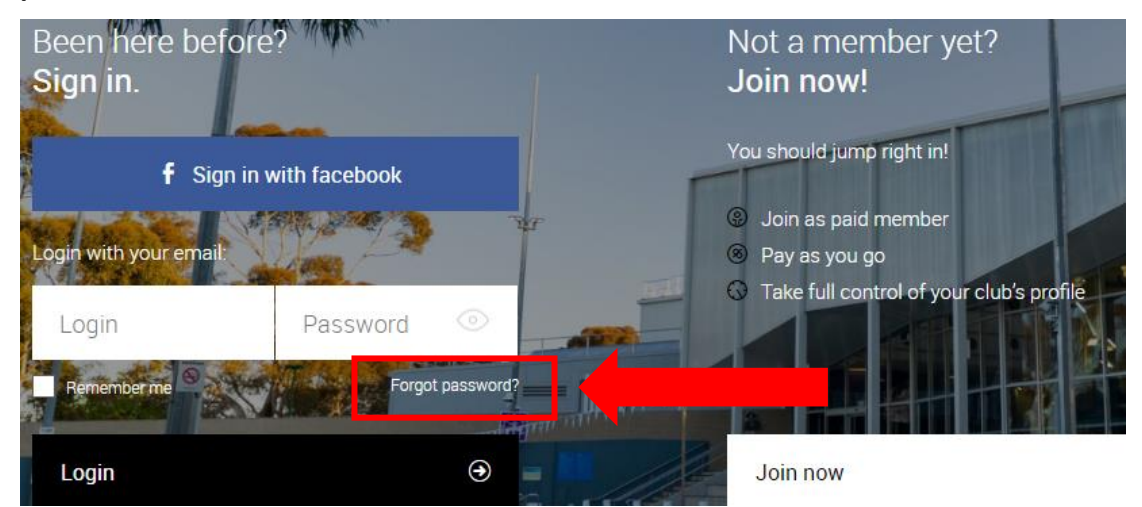

3. Type in your email address (the one this message was sent to) and click Submit

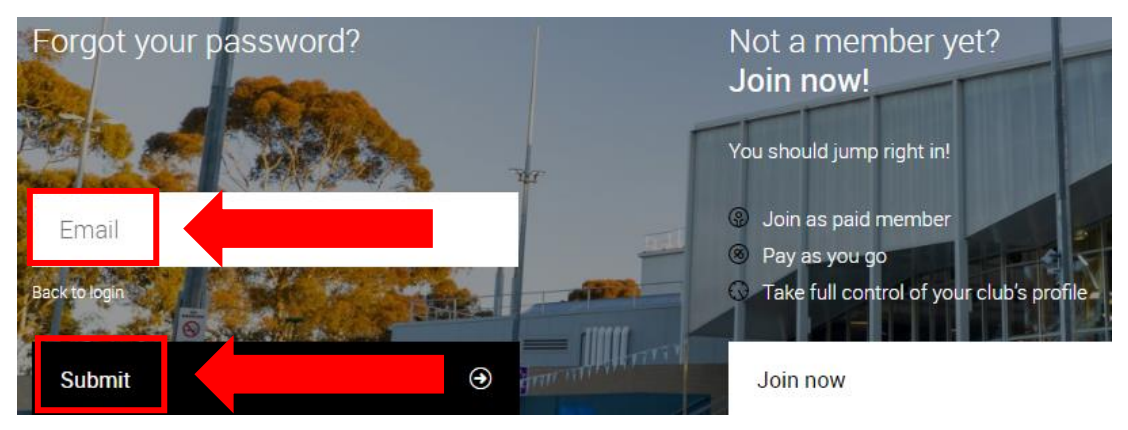

4. The following message will appear

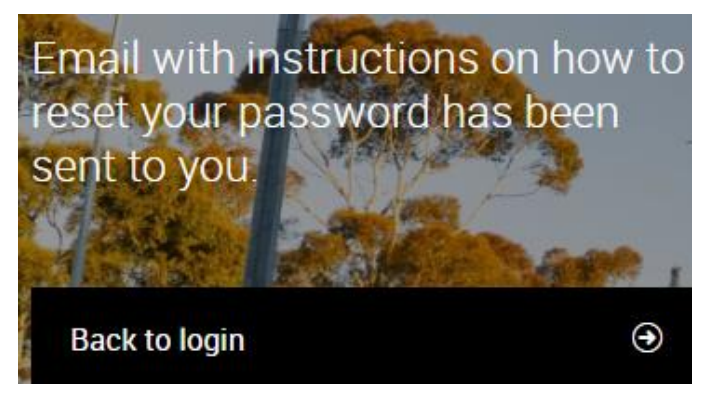

5. Check your **inbox** for the below message (make sure to check your junk mail before contacting Aqualink)

(From: Aqualink, Subject: Password Reset)

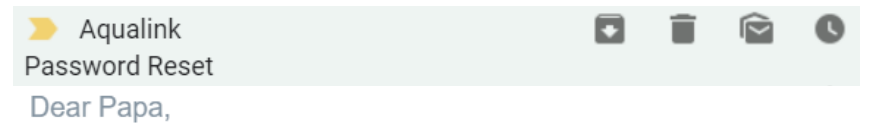

You have recently requested to reset your password for your AqualinkBox Hill user account. Click the link below to reset your password.

https://goapi.perfectgym.pl/resetpassword/resetpassword? email=samsimsecombe@gmail.com&token= 848G2HQQ83NFLEGK82EU4D7GDGWKW1V7&companyUrl=aqualink. perfectgym.com.au/ 6. Set your New password, and New password confirm then click Submit

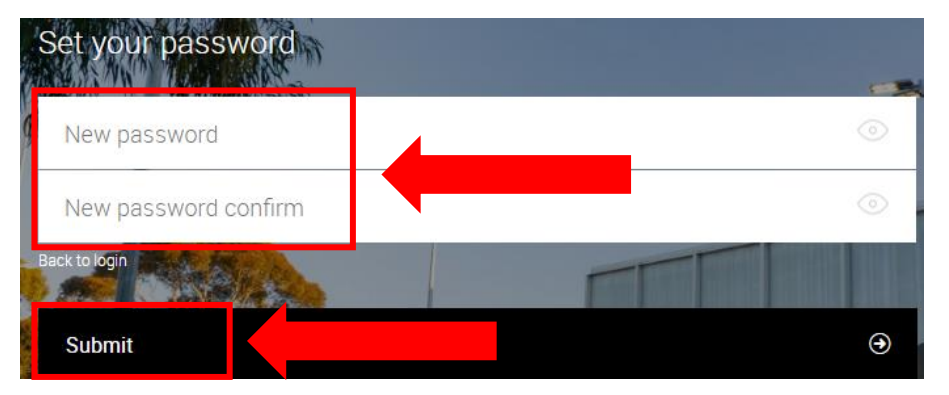

7. This will take you to the login screen. Type in your **Login** (email) and **password** and click **Login** 

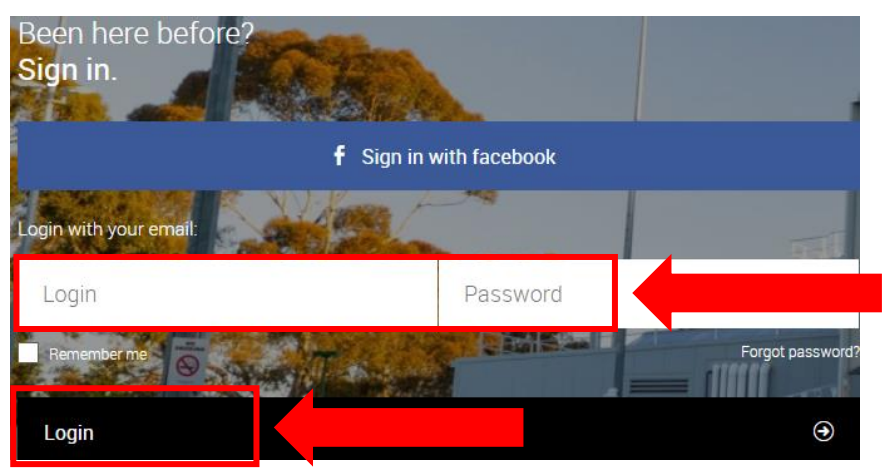